Sam Robbins Spring 2018, 327G Final Project May 3, 2018

Using ArcGIS to determine erosion susceptibility within Denali National Park,

Alaska, USA

Sam Robbins

Sam Robbins Spring 2018, 327G Final Project May 3, 2018

## Introduction

Denali National Park is six million acres of wild land with only one road and one road entrance. If you travel along it you'll see the relatively low-elevation taiga forest give way to high alpine tundra and snowy mountains, culminating in Denali, the highest mountain in North America. Landslides are a common occurrence in the park. While they do not tend to be exceptionally dangerous, they occur often and have both man-made causes and natural causes, with naturally occurring landslides being much more prevalent. Since parts of the park are heavily covered with thick glaciers and snow, permafrost is present throughout much of the park. When the ground thaws toward the spring time, the ground becomes unstable and susceptible to landslides. The melting of glaciers causes large amounts of running water to stem from the melting glaciers and the thawing of the ground makes it unstable. With the combination of the effects of warming, landslides are a significant risk for many areas of the park. In this project, I will attempt to assess the relative risk of landslides throughout the park and determine which areas are most prone to landslides based on a number of factors. Ultimately, this project aims to determine which areas of Denali National Park are most susceptible to erosion and, in turn, landslides.

## **Data Collection and Pre-Processing**

Data for this project came from several sources. First, I obtained files for the park boundary, park and area roads, and trails from the National Park Service GIS and GPS Data collection (<u>https://www.nps.gov/dena/planyourvisit/gis\_gps\_data.htm</u>). This data was downloaded as KMZ files, so I converted them to KML files in Google Earth, and then ultimately converted them into layer files using the *KML to Layer* tool.

Next, I found statewide precipitation data from the USGS (<u>https://agdc.usgs.gov/data/usgs/water/statewide.html</u>). This data set is a 1:2,000,000 scale map showing lines of equal annual precipitation.

Data for the slope, land cover, and geology of Denali was downloaded from the Integrated Resource Management Applications Data from a search with the keywords "Denali" and "GIS" (<u>https://irma.nps.gov/DataStore/Search/Quick</u>).

| Data                                     | Source    | Website                                 |
|------------------------------------------|-----------|-----------------------------------------|
| area roads                               | NPS       |                                         |
| park outline                             | NPS       | https://www.nps.gov/dena/planyourvisit/ |
| park boundary                            | NPS       | gis_gps_data.htm                        |
| trails                                   | NPS       |                                         |
| Denali National Park and Preserve        | IRMA Data |                                         |
| landcover                                | Store     |                                         |
| Digital Geologic map of Denali National  | IRMA Data | https://irma.nps.gov/DataStore/Search/Q |
| Park and Preserve                        | Store     | uick                                    |
| 60 Motor Hillshado of the NED for Donali | IRMA Data |                                         |
| ou wieter minshade of the NED for Denali | Store     |                                         |

A table of files and their original sources is presented below.

| Data                                                 | Source              | Website                                                                       |
|------------------------------------------------------|---------------------|-------------------------------------------------------------------------------|
| 60 Meter Hillshade of the NED clipped to             | IRMA Data           |                                                                               |
| Alaska                                               | Store               |                                                                               |
| Alaska Native Regional Corporations<br>Boundary File | US Census<br>Bureau | <u>https://www.census.gov/geo/maps-</u><br><u>data/data/cbf/cbf_anrc.html</u> |
| Alaska Precipitation Data                            | USGS                | https://agdc.usgs.gov/data/usgs/water/st<br>atewide.html                      |

## **Data Processing**

For all files, the first step I took to process the data was to define a common coordinate system across the board. In this case, I chose the NAD\_1983\_211\_Alaska\_Albers projection from the Projected State Systems folder within ArcGIS (Figure 1).

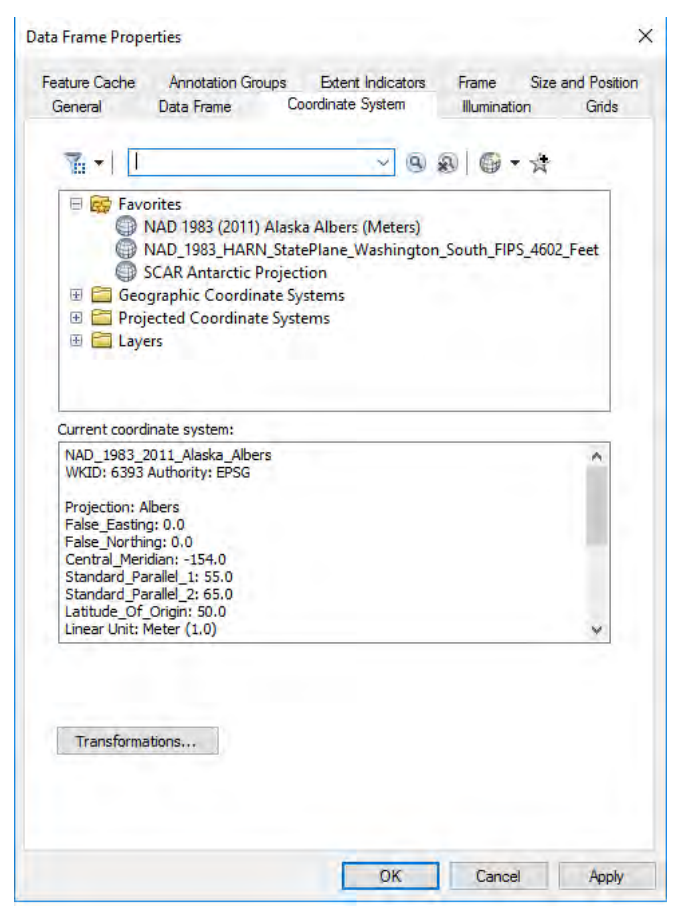

Figure 1: Information for the NAD\_1983\_2011\_Alaska\_Albers Coordinate System

# Precipitation Data

The precipitation data came in a tar.gz file format so the first step I took was to unzip the file twice with WinZip (Figure 2).

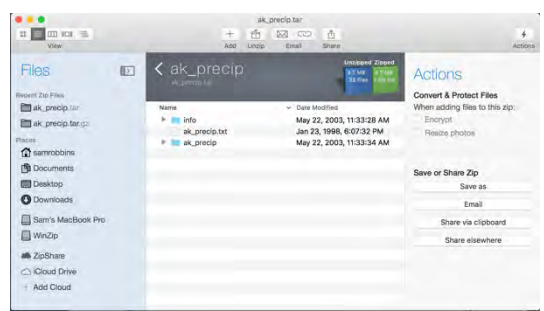

Figure 2: WinZip window; used to extract shapefiles from the larger precipitation data set.

Upon opening the unzipped file, the data shows a statewide map of precipitation. The next step I took was to clip the statewide map to the park boundary using the "*Clip (Analysis)*" tool (Figure 3). After the data was clipped I used the "Feature to Raster" tool to create a raster for the data (Figure 4).

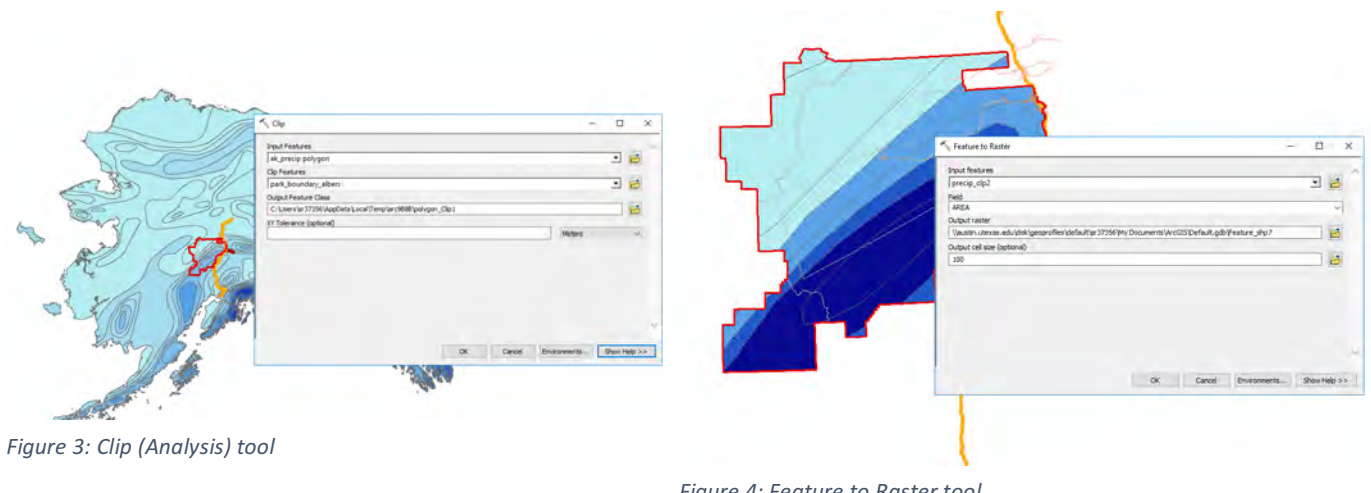

Figure 4: Feature to Raster tool

To evaluate precipitations effect on erosion I reclassified the new precipitation raster to the values presented below (Figure 5):

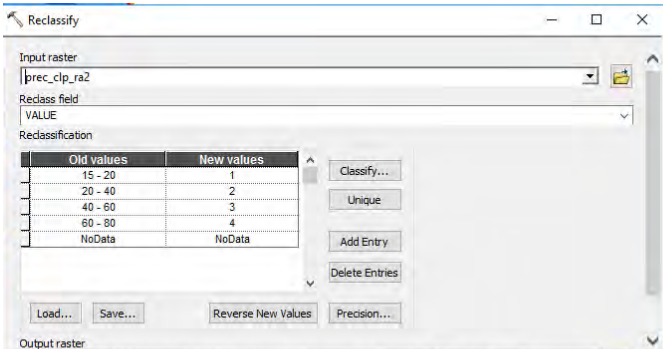

Figure 5: Reclassification values for the precipitation raster

## Slope Data

To evaluate the slope component of erosion susceptibility I started with the 60 meter DEM file I downloaded from the IRMA Data Store. I first used the "Clip (Data Management)" tool to clip the DEM to the park boundary (Figure 6).

| Input Raster             |                             |                |               |   |
|--------------------------|-----------------------------|----------------|---------------|---|
| denahs                   |                             |                | -             | e |
| Output Extent (optional) |                             |                |               |   |
| park_boundary_albers     |                             |                | 1             | 0 |
| Rectangle                | Y Maximum                   |                |               |   |
|                          |                             | 1569468.504240 |               |   |
| X Minimum                |                             | X Maximum      |               |   |
|                          | 55700.417433                |                | 257778.917260 |   |
|                          | Y Minimum                   |                |               |   |
|                          |                             | 1369181.749514 | Clear         |   |
| Use Input Features for ( | Dipping Geometry (optional) |                |               |   |
| Output Raster Dataset    | and a contract ( contract)  |                |               |   |

Figure 6: Clip (Data Management) tool to clip raster data

Next, I used the "Slope" tool to convert the hillshade into a slope raster (Figure 7).

| III So Conditional                     | *                        |                   |                       |            |            |
|----------------------------------------|--------------------------|-------------------|-----------------------|------------|------------|
| 🗉 🎭 Distance                           |                          |                   |                       |            |            |
| By Extraction                          |                          |                   |                       |            |            |
| in Se Groundwater                      |                          |                   |                       |            |            |
| 18 St Hydrology                        |                          |                   |                       |            |            |
| (i) 🎭 Interpolation                    |                          |                   |                       |            |            |
| 1 Slope                                |                          |                   |                       | -          | <b>D</b> 2 |
| Inputraster                            |                          |                   |                       |            |            |
| dena_hs_clp                            |                          |                   |                       |            | · 6        |
| Output raster                          |                          |                   |                       |            |            |
| Waustin utexas.edu/disk/geo            | profiles/default/sr37356 | My Documents (Arc | sts (Default.gdb/(Sid | pe_dena_b1 | 6          |
| Output measurement (optional<br>DEGREE | 0                        |                   |                       |            | ų          |
| Method (optional)                      |                          |                   |                       |            |            |
| PLANAR                                 |                          |                   |                       |            | *          |
| 2 factor (optional)                    |                          |                   |                       |            |            |
| 2-01-0-0                               |                          |                   |                       |            | -          |
| Z Unit (optional)                      |                          |                   |                       |            |            |
|                                        |                          |                   |                       |            |            |
|                                        |                          |                   |                       |            |            |
|                                        |                          |                   |                       |            |            |
|                                        |                          |                   |                       |            |            |

Figure 7: Converting the Denali hillshade raster into a slope raster

I then reclassified the new raster to the following values (Figure 8):

| nput raster      |                |          |                | -   | - ^ |
|------------------|----------------|----------|----------------|-----|-----|
| slope_hs         |                |          |                | - 6 | 3   |
| teclass field    |                |          |                |     |     |
| VALUE            |                |          |                |     | ~   |
| teclassification |                |          |                |     |     |
| Old values       | New values     | <b>^</b> | 1 2 2          |     |     |
| 0 - 10           | 1              |          | Classify       |     |     |
| 10 - 20          | 2              |          | Linimus        |     |     |
| 20 - 30          | 3              |          | Divida E.      |     |     |
| 30 - 40          | 4              |          |                |     |     |
| 40 - 50          | 4              |          | Add Entry      |     |     |
| 50 - 60          | 4              |          |                |     |     |
| 60 - 70          | 4              |          | Delete Entries |     |     |
| NoData           | NoData         | 4        |                |     |     |
| Load Save        | Reverse New Va | alues    | Precision      |     |     |
|                  |                |          |                |     |     |

Figure 8: Reclassification values for the slope raster

# Land Cover Data

As with the slope data, the land cover data was downloaded from the IRMA store. I started by clipping the data to the park boundary (using the Data Management Clip tool). I then looked at the attribute table for the data and determined that it could be split, broadly, into the following categories and reclassification values: 1 - forests and trees; 2 - shrubs; 3 - sparse vegetation; 4 - bare ground and burned with 1 being the least susceptible and 4 being the most susceptible to erosion (Figure 9).

| Bit     Vince     Logar       10     12 (2017)     Dema-Open Spruce       1     2 2358747     Open-Woodland Spruce       2     3 (45576)     Browney       3     4 46576)     Spruce       3     4 465576)     Browney       5     6     1362781       6     7 (4531)     Spruce       7     8     264462       9     20101     District Spruce       10     1101427     Pealand       11     112 (35174)     Dema-Open Spruce       11     112 (35174)     Pealand       11     112 (35174)     Pealand       11     112 (35174)     Pealand       11     112 (35174)     Pealand       11     113 (143478)     Papersever Shrub       113 (141 (345478)     Papersever Shrub       115 (117998)     Wart Shrube       115 (118)     177 (218)     1464573)       119     120 (346573)     Bare Ground       119     120 (446573)     Bare Ground                                     |
|----------------------------------------------------------------------------------------------------|
| 0   1   200   1   200   1   200   1   200   1   200   1   200   1   200   1   200   1   200   1   200   1   200   1   200   1   200   1   200   1   200   1   200   1   200   1   200   1   200   1   200   1   200   1   200   1   200   200   200   200   200   200   200   200   200   200   200   200   200   200   200   200   200   200   200   200   200   200   200   200   200   200   200   200   200   200   200   200   200   200   200   200   200   200   200   200   200   200   200   200   200   200   200   200   200   200   200   200   200   200   200   200   200   200   200   200   200   200   200                                                                                                    |
| 1 2 2039 47 Uper-Holdanti Sprüce   2 3 4 426578 Endelati Sprüce   3 4 48578 Endelati   4 5 78449 Sprüce-Endelati   5 6 1362783 Advir   8 2 29576 Low Shrub Elirch   8 2 29576 Low Shrub Elirch   10 11 31427 Patiand   11 12 391974 Interaceus-Shrub   12 13 113 14277 Patiand   13 14 346984 Dwart Shrub-Rock   14 15 2968 Dry-Meair Herbaceus   15 16 170963 Wet Herbaceus   16 179683 Registrow Advert Shrub   17 19 130572 Low Shrub Sedge   18 14 342986 Dry-Meair Herbaceus   19 19 130572 Low Shrub-Rock   19 19 130572 Registrom   10 11 113 12 381278 Drwd TShrub-Rock   11 15 2968 Dry-Meair Herbaceus   15 16 170963 Wet Herbaceus   16 179698 Netherbaceus   17 19 146347 Sprase Vegetation   19 20 246473 Samw-Red   19 20 24 246473 Samw-Red   20 2 21 214588 Endow-Wetwermete   20 2 21 215898 Herbaceus   21 22 21 58984 Bry Water                                     |
| 2   3   4 48576   Broadlest     4   5   759645   Spruce-Broadlest     5   6   1532758   Adar     6   7   449515   Nitrow     7   6   264462   Closed Low Shrub Birch-Eraceous-Willow     9   10   1352726   Diversity Lenson   Reclassification     10   11   14227   Pestind   Diversity Lenson   Diversity Lenson     11   12   251741   Lenson   Enson   Diversity Lenson   Diversity Lenson     12   13   1422786   Diversity Lenson   Diversity Lenson   Diversity Lenson     12   13   1223786   Diversity Lenson   Diversity Lenson   Diversity Lenson     13   14   34968   Diversity Lenson   Diversity Lenson   Diversity Lenson   Diversity Lenson     14   15   26260   Diversity Lenson   Diversity Lenson   Add Entry   Delete Entries     16   17   16   143685   Endown-Underminate   Diversity Lenson   Add Entry   Delete Entries   Diversity Lenson     18          |
| 3     3     7     7000     Volume       3     4     5     7000     Volume     Fille       5     6     136278     Alder     Fille     Fille       6     7     44391     Yold     Fille     Fille       7     8     264040     Closed Low Shrub Birch-Fraceous-Willow     Fille     Reclass field     TYPE       9     20     Fille     Fille     Reclass field     TYPE     Reclass field     TYPE       11     11     31374     Hertaceous-Shrub     Open-Vicosilind Spruce     1     Unique       13     14     520680     Dyreks-Fraceous     1     Unique     Add Entry       15     16     170063     Wet Herbaceous     Spruce-Broadear     1     Add Entry       19     19     12143498     Sprase Vegetation     1     Closed.Use Shrub Birch     2     Unique     Adder     1     Adder     1     Delete Entries     2     1     Adder     1     Delete Entries     2     1    |
| 1     2     3     3     3     3     3     3     3     3     3     3     3     3     3     3     3     3     3     3     3     3     3     3     3     3     3     3     3     3     3     3     3     3     3     3     3     3     3     3     3     3     3     3     1     3     1     1     1     1     1     1     1     1     1     1     1     1     1     1     1     1     1     1     1     1     1     1     1     1     1     1     1     1     1     1     1     1     1     1     1     1     1     1     1     1     1     1     1     1     1     1     1     1     1     1     1     1     1     1     1     1     1 <th1< th="">     1     1     1</th1<>                                                                                                    |
| C     1     44993     William       7     6     244993     William       7     6     244993     William       8     9     284761     Closed Low Shrub Birch       9     10     10     10     10       9     10     10     10     10       10     11     11     12     10       11     12     261974     Petaland     Dece-Open Spruce     1       11     12     261974     Petalecouts-Shrub     Dece-Open Spruce     1       13     14     349894     Dwart Shrub-Rock     1     Birodias T     1       15     16     1770857     With Herbaceous     5     Spruce-Brosoleard     1       16     19     11434947     Sparse Vegetain     2     Closed Low Shrub Birch     2       19     12     14986     Sharth-Vedeermante     2     Decles Entries       20     21     214986     Sharth-Vedeermante     2     Decles Entries                                                      |
| 7     8     284048     Closed Low Shrub Birch       8     9     2567610     Low Shrub Birch-Fraceous-Willow       9     10     108727     Low Shrub Birch-Fraceous-Willow       10     11     1427     Pealand       12     13     1623766     Demse-Open Spruce     1       13     14     49684     Demse-Open Spruce     1       13     14     253766     Demse-Open Spruce     1       14     15     224966     Dyn-Mesic Herbaceous     1       15     16     179863     Weit Herbaceous     1       16     17     2644     Aquate Herbaceous     1       18     19     307136     Bare Ground     1       19     20     446873     1     Service Herw Values     Precision       21     22     15986     Shordw-wideermate     2     Output raster                                                                                                    |
| B     997910     Low Shrub Birch-Encoseus-Willow       9     10     1005721     Low Shrub Birch-Encoseus-Willow       9     10     11     11205721     Low Shrub Birch-Encoseus-Willow       10     11     11427     Peatiand     Did Values     Identification       11     12     361974     Introaccous-Shrub     0     0     Unique     0       12     13     1423758     Dwart Shrub-Rock     1     0     0     0     0     0     0     0     0     0     0     0     0     0     0     0     0     0     0     0     0     0     0     0     0     0     0     0     0     0     0     0     0     0     0     0     0     0     0     0     0     0     0     0     0     0     0     0     0     0     0     0     0     0     0     0     0     0     0     0     0     0<                                                                                                    |
| 9     10     1386572     Low Shrub-Sedge       0     11     1427     Pattand       11     12     Strub-Sedge     1       12     13     162786     Dems-Open Spruce     1       12     13     162786     Dems-Open Spruce     1       13     1623766     Dems-Open Spruce     1     Unique       14     15     224986     DryMesix Herbaceous     1     Spruce-Braddeaf     1       16     17     2864     Aquatic Herbaceous     1     Spruce-Braddeaf     1       16     17     2864     Aquatic Herbaceous     1     Spruce-Braddeaf     1       16     17     2864     Aquatic Herbaceous     1     Spruce-Braddeaf     1       16     143436     Spraser Vegetation     1     Closed Low Shrub Birch     2     2       18     19     3071486     Far Ground     1     Delete Entries     Precision       20     21     143486     Shadw-undeterminate     Output raster     Output |
| 10 11 11427 Pestand   11 12 361974 Hetaceus-Strub   12 13 1623760 Iward Strub   13 14 346964 Jourd Strub   13 14 346964 Jourd Strub   14 15 25686 Dynamic Herabaceus   15 16 770965 Well Herabaceus   16 17 264 Aquatic Herabaceus   18 18 10 Spruce Browleed   19 19 3144547 Sprare Vegetation   19 20 446573 Snow-lee   21 22 15886 Bhadwwide Herabaceus   21 22 15886 Filter Water   22 21 21886 Shadwwide   21 22 15886 Filter Water                                                                                                    |
| 11     112     391974     Herbaceous-Shrub     Dense-Open Spruce     1       12     13     132054     Dense-Open Spruce     1     Units       13     14     14     34964     Dearst-Open Spruce     1     Units       14     14     34964     Dearst-Open Spruce     1     Units       14     14     34964     Dearst-Open Spruce     1     Units       15     16     179663     With Herbaceous     Spruce-Broadleaf     1     Add Entry       16     17     264     Aquith Frinkneous     1     Villow     1     Delete Entries       16     163054     Bare Ground     1     Villow     1     Delete Entries       16     12     143685     Shadow Indetermate     Duty traster     Duty traster                                                                                                    |
| 12 13 1823786 Divers Shrub Open-Woodand Spruce 1   13 14 34989 Divers Shrub Struct Spruce 1   14 34989 Divers Shrub-Rock Broadleaf 1   15 16 179983 Wet Herbaceous Struct Spruce 1   16 17 284 Aquatic Herbaceous Addr 1   16 17 284 Aquatic Herbaceous Addr 1   18 19 3145 Bare Ground Oete Entries   19 201 214368 Brados Note Load Save Reverse New Values   10 221 158864 Stay Water Output raster Output raster                                                                                                    |
| 3     14     34994 (Dwart/Shrub-Rock)     1     30000       4     15     2366 (Dyu-Mest Hendacous)     1     30000       5     16     179963 (Well Hendacous)     50000     1     30000       6     179963 (Well Hendacous)     50000     30000     1     30000       7     163     1449347 (Sprarse Vegetation)     30000     1     300000       9     19     301458 (Barse Ground)     1     0     Delete Entries       9     20     1426585     Shadow Anderminate     0     0     Delete Shadow Anderminate       1     21     15884 (Sing Witter     Output raster     0     Output raster                                                                                                    |
| Its     224980 (by-Mesh Herbaceus     Broadleaf     1       16     179963 (Wet Herbaceus     Add Entry       17     2364 (Aquist: Herbaceus     Adder     1       18     172636 (Aquist: Herbaceus     Adder     1       19     201436 (Bare Ground     UNIow     1     Delete Entries       19     3071345 (Bare Ground     Closed Low Shrub Birch     2     Delete Entries       12     143686 (Badw-Indemmate     Load     Sare     Reverse New Values     Precision       20     15986 (Brow Water     Output raster     Output raster     Output raster     Output raster                                                                                                    |
| 15     161     179963     Wet Netranscous     Spruce-Broadlaaf     1     Add Entry       16     17     264     Aquito: Franceous     1     Delete Entries       17     161     1493547     Spruce-Broadlaaf     1     Delete Entries       18     161     9201455     Bare Ground     1     Delete Entries       19     201     446573     Snow-len     Load     Save     Reverse New Values     Precision       21     125845     Shadyw Neterrmate     Output raster     Output raster     Delete     Direction                                                                                                    |
| Alder     1       17     18     1446347     Sparse Vegelation       18     19     3071345     Bare Ground       19     20     446573     Snow-lee       21     21     15868     Shady-Vegelation       22     21     States     Precision       22     21     States     Precision       22     21     States     Nater                                                                                                    |
| Int 1 H48347 Sparse Vegetation     1     Delete Entries       31 19 13013454 Bars Ground     Clease Low Shrub Brch     2     v       19 2014464573 Snown-lee     Load     Save     Reverse New Values     Precision       21 21 243685 Shadow - nothermate     Output raster     Output raster     Output raster     0                                                                                                    |
| 18     19     3071345     Bare Ground     2     **       19     20     4446573     Snow-le     Load     Save     Reverse New Values     Precision       02     21     2149685     Shadw-indeterminate     Output raster     Output raster       17     22     15884     Shay Valer     Output raster     Output raster                                                                                                    |
| 19     221     4446573 Snow-Ne     Reverse New Values     Precision       10     221     155846 Stayt Writer     Output raster     Output raster                                                                                                    |
| 20     21     2143886     Shadow-indeterminate       21     22     15884     Shy Water       20     23     15884     New Vider                                                                                                    |
| 21 22 158984 Sity Water Output raster                                                                                                    |
| 22 23 315688 Class Water                                                                                                    |
| Vaustin_utexas.edu/disk/geoprofiles/detault/sr37356/Wy Documents/ArcGIS/Detault.gdb/Reclass.cove3                                                                                                    |
| 24 901706 Burn                                                                                                    |
| 24 25 1864 Cloud Change missing values to NoData (optional)                                                                                                    |
| CK Cancel Environments Show He                                                                                                    |

Figure 9: Reclassification values for the land cover data raster

# Geology Data

The geology data set was downloaded from the IRMA Data Store as part of a Digital Geologic Map of Denali National Park and Preserve. The data was in the form of a geodatabase with several layer files such as faults, contacts, glacial features, etc. For the purposes of my project I only used the *dena\_geologic\_units\_gdb.lyr* file. Next, I converted the layer file into a raster using the "Feature to Raster" tool with 100 as the Cell Size. I then clipped the new raster to the park boundary using the Clip (Data Management) tool.

To reclassify the data, I first examined the attribute table for the raster to determine which units were present in my study area. I then exported the attribute table to Excel to keep track of the reclassification values for each unit. I used the associated Map Units Properties Table to determine each unit's susceptibility to erosion. All units within the study area, their erosion susceptibility rankings, and their reclassification values are presented below (Figure 10).

| Attribute Table Info | Unit Abbrev. | Rock Type/Description                                 | Erosion Resistance          | Reclass value | 121-21-22 | Erosion Resistance                                                                                                    | Erosion Susceptibility (reclass value)                                                                                                    |
|----------------------|--------------|-------------------------------------------------------|-----------------------------|---------------|-----------|----------------------------------------------------------------------------------------------------|----------------------------------------------------------------------------------------------------|
| ,45,8129,CZw         | CZw          | quartzite, sand/siltstone                             | moderate                    | 3             |           | low                                                                                                    | 4                                                                                                    |
| ,36,2082,DCd         | DCd          | shales, siltstones, cherts                            | moderate                    | 3             |           | moderate                                                                                                    | 3                                                                                                    |
| ,78,62,0sb           | Dsb          | serpentine, basalt, chert, gabbro                     | moderate                    | 3             | 1122 23   | moderately high                                                                                                    | 2                                                                                                    |
| ,35,3813,DSmdl       | DSmdl        | limestone                                             | moderate                    | 3             |           | high                                                                                                    | 1                                                                                                    |
| ,6,352225,GLACIER    | GLACIER      |                                                       |                             | 0             |           | water                                                                                                    | 0                                                                                                    |
| ,31,83253,JCmd       | JCmd         | siliciclastic, basalt, limestone, sandstone           | moderate                    | 3             |           | glacier                                                                                                    | 0                                                                                                    |
| ,54,4746,JTRct       | ITRct        | tuff, argillite, chert, limestone                     | moderate                    | 3             |           |                                                                                                    | and the second second se |
| ,86,493,JTRsu        | JTRsu        | sed. Rocks and basalt                                 | moderate                    | 3             |           |                                                                                                    |                                                                                                    |
| ,37,2262,JTRtv       | JTRty        | volcaniclastics, lower volcanic rocks, silty shale    | moderate                    | 3             |           | _                                                                                                    |                                                                                                    |
| ,42,68704,Kcs        | Kcs          | conglomerate sandstone                                | moderate                    | 3             |           |                                                                                                    |                                                                                                    |
| ,19,206064,KJf       | Kif          | metamorphosed trubidites                              | moderate                    | 3             |           |                                                                                                    |                                                                                                    |
| ,43,36612,KJfn       | Kifn         | metamorphosed trubidites.                             | moderate                    | 3             |           |                                                                                                    |                                                                                                    |
| .90,664,KJs          | Kis          | argillite, chert, sandstone, limestone                | moderate to moderately high | 2             |           |                                                                                                    |                                                                                                    |
| ,39,5330,Kmar        | Kmar         | chert, argillite/shale, limestone, UM rocks           | moderate to high            | 2             |           |                                                                                                    |                                                                                                    |
| ,57,28670,MDt        | MDt          | schist                                                | moderate                    | 3             |           | 100 million (100 million (100 m |                                                                                                    |
| ,29,288,MZPZ         | MZPZI        | intrusive and volcanic rocks                          | high                        | 1             |           |                                                                                                    |                                                                                                    |
| .34.695.MZZum        | MZZum        | UM and mafic rocks                                    | moderately high             | 2             |           |                                                                                                    |                                                                                                    |
| .58.1854.Oc          | Oc           | chert                                                 | moderately high             | 2             |           |                                                                                                    |                                                                                                    |
| .75.14848.PDsc       | PDsc         | sandstone, conglomerate, siltstone                    | moderate                    | 3             |           |                                                                                                    |                                                                                                    |
| .64.19758.PZk        | PZk          | phyllite, quartzite, marble, metavolcanic rocks       | moderate                    | 3             |           |                                                                                                    |                                                                                                    |
| .63.14498.PZsc       | PZsc         | mafic to felsic metavolcanic rocks                    | moderate                    | 3             |           |                                                                                                    |                                                                                                    |
| 50.85.PZvs           | PZvs         | volcanic and sedimentary rocks                        | moderate                    | 3             |           |                                                                                                    |                                                                                                    |
| .59.146521.PZZags    | PZZags       | pelitic and quartzose schist                          | moderate                    | 3             |           |                                                                                                    |                                                                                                    |
| 9 1083666 Os         | 05           | lavered peat                                          | low                         | 4             |           |                                                                                                    |                                                                                                    |
| 71 1065 SCol         | SCol         | shales siltstones cherts                              | moderate                    | 3             |           |                                                                                                    |                                                                                                    |
| 53 5579 Tcb          | Tch          | siltstone claystone shale sandstone coal              | high                        | 1             |           |                                                                                                    |                                                                                                    |
| 93 18827 Tev         | Tev          | andesite, basalt, rhyolite, pyroclastic flows         | high                        | 1             |           |                                                                                                    |                                                                                                    |
| 41.5418.Tegr         | Tear         | granite and granodiorite                              | high                        | 1             |           |                                                                                                    |                                                                                                    |
| 55 789 Tru           | Tfy          | conglomerate sandstone mudstone basalt-andesite flows | moderate to moderately high | 2             |           |                                                                                                    |                                                                                                    |
| 28 50 Thf            | Thf          | felsic and intrusive rocks                            | moderate to high            | 2             | 111       |                                                                                                    |                                                                                                    |
| 65.245.Thm           | Thm          | diorite porphyry, diabase, basalt                     | moderate to high            | 2             |           |                                                                                                    |                                                                                                    |
| 47 1049 Tk           | Tk           | pebble and cobble conglomerate                        | moderately low to moderate  | 3             |           |                                                                                                    |                                                                                                    |
| 11.1652.TKg          | Tkg          | biotite-hornblende granite                            | moderately high to high     | 2             |           |                                                                                                    |                                                                                                    |
| 18 344 TKed          | TKad         | monzonite hodies                                      | moderately high to high     | 2             |           |                                                                                                    |                                                                                                    |
| 17 942 TK            | TKi          | intrusive rocks                                       | moderately high to high     | 2             |           |                                                                                                    |                                                                                                    |
| 56 102671 To         | To           | noorly consolidated people and boulder conglomerate   | moderately low              | 3             |           |                                                                                                    |                                                                                                    |
| 30 58597 Toem        | Toem         | granodiorite to tonalite                              | moderate to high            | 2             |           |                                                                                                    |                                                                                                    |
| 26 84581 Togr        | Togr         | biotie-muscovite granite                              | high                        | 1             |           |                                                                                                    |                                                                                                    |
| 40 19793 TBrs        | TRes         | calcareous sedimentary rocks                          | moderate                    | 3             |           |                                                                                                    |                                                                                                    |
| 79.156 TBDv          | TRDV         | volcanic and sedimentary rocks                        | moderate                    | 3             |           |                                                                                                    |                                                                                                    |
| 83 1645 TRIb         | TRIb         | basalt basaltic tuff limestone                        | moderate                    | 3             |           |                                                                                                    |                                                                                                    |
| 32 13049 TBp         | TRn          | greenschist facles                                    | moderate to moderately high | 2             |           |                                                                                                    |                                                                                                    |
| 91 13197 TRPNas      | TRPNas       | flusch-like sedimentary rocks                         | moderate                    | 3             |           |                                                                                                    |                                                                                                    |
| 85 127 TBr           | TRr          | sandstone areillite conglomerate                      | moderate                    | 3             |           |                                                                                                    |                                                                                                    |
| 38.256 TBSI          | TRSI         | limestone                                             | moderately high             | 2             |           |                                                                                                    |                                                                                                    |
| 23 195 Tef           | Tef          | coarse conglomerate, clay, coal seams                 | moderately low to moderate  | 3             |           |                                                                                                    |                                                                                                    |
| 24 606 Try           | The          | sandstone siltstone shale clavstone                   | low to moderate             | 1             |           |                                                                                                    |                                                                                                    |
| 89 5987 Tub          | Tyh          | andesite and hasalt                                   | moderate high to high       | 2             |           |                                                                                                    |                                                                                                    |
| 14 1464 Tvu          | Tyu          | volcanic flows from basalt to rhyolte                 | moderate                    | 3             |           |                                                                                                    |                                                                                                    |
| 69 2110 UNKb         | UNKhu        | mixed rubble of metasilistone                         | moderate                    | 3             |           |                                                                                                    |                                                                                                    |
| 92 192 UNKmis        | UNKmlu       | sementinized LIM rocks altered basalte                | moderate                    | 3             |           |                                                                                                    |                                                                                                    |
| 1 13079 WATER        | WATER        | serpentinices ownocks, altered basaits                | moderate                    | 0             |           |                                                                                                    |                                                                                                    |
| interest at the rest | the sh       |                                                       | 211                         | ~             |           |                                                                                                    |                                                                                                    |

Figure 10: Excel table used to organize geologic unit data and reclassify the geology raster

## **Raster Calculation and Results**

To determine the overall erosion susceptibility of the area within Denali National Park I used the "Raster Calculator" tool to combine the four erosion risk factors into a single value from 1 to 16 (Figure 11).

| Layers and variables   0     Fersion Susceptibility   0     Rainfall Factor   7     Slope Factor   4     Land Cover Factor   6     Geology Factor   1     Jene Jas_dp   0     prec_dp_ra2   0     "Rainfall Factor" + "Slope Factor" + "Land Cover Factor" + "Geology Factor" | Erosion Susceptibility |         |        |       |        |       |        |        |         | Conditional   | 199 |
|----------------------------------------------------------------------------------------------------|------------------------|---------|--------|-------|--------|-------|--------|--------|---------|---------------|-----|
| Rainfall Factor   7   8   9   7   ==   !=   %   Pick     Slope Factor   4   5   6   *   >=   1   Math     Land Cover Factor   6   *   >=   1   Math   Abs     Geology Factor   1   2   3   :<                                                                                 | Rainfall Factor        |         | -      | -     | -      | -     | -      | 1.1    |         | Con           |     |
| Slope Factor 4 5 6 * > = 1 SetNull   Land Cover Factor 6 * > = 1 Math   Geology Factor 1 2 3 : < <=                                                                                                    |                        |         | 7      | 8     | 9      | Ĭ     | ==     | !=     | 8,      | Pick          |     |
| Land Cover Factor Math   Geology Factor 1 2 3 - <                                                                                                    | Slope Factor           |         | 4      | 5     | 6      | *     | >      | >=     | 1       | SetNull       |     |
| dena_hs_clp dena_hs_clp Abs   prec_clp_ra2 v 0 + () ~   Rainfall Factor" + "Slope Factor" + "Land Cover Factor" + "Geology Factor"                                                                                                    | Ceology Eactor         | Î       | 1      | 2     | 3      | -     | <      | <=     | ~       | Math          |     |
| prec_clp_ra2 v 0 + ( ) ~ Exp_n v   Rainfall Factor* + "Slope Factor" + "Land Cover Factor" + "Geology Factor" * Geology Factor *                                                                                                    | dena hs do             |         | +      | -     | -      | -     | ~      | -      |         | Abs           |     |
| Rainfall Factor" + "Slope Factor" + "Land Cover Factor" + "Geology Factor"                                                                                                    | prec dp ra2            | v.      | 0      | 2     | *      | +     | (      | )      | N       | Exp           | ¥   |
| utput raster                                                                                                    | tput raster            | s\defau | lt\sr3 | 23561 | My Dor | ument | s\ArcG | IS\Def | ault or | h\rastercalc4 |     |

Figure 11: Raster Calculator

The resulting raster (Figure 12) is presented on the next page.

To further analyze the data, I reclassified the resulting raster to have four categories of erosion susceptibility: 1 – low; 2 – moderately low; 3 – moderately high; 4 – high. Each interval is 4 units i.e. interval 1 contains values 1-4 from the initial raster calculation, interval 2 contains values 5-8, etc. From this new raster (Figure 13) we can see the relative erosion susceptibility across the park area.

The individual risk factors affecting erosion/landslide susceptibility are presented in Figure 14.

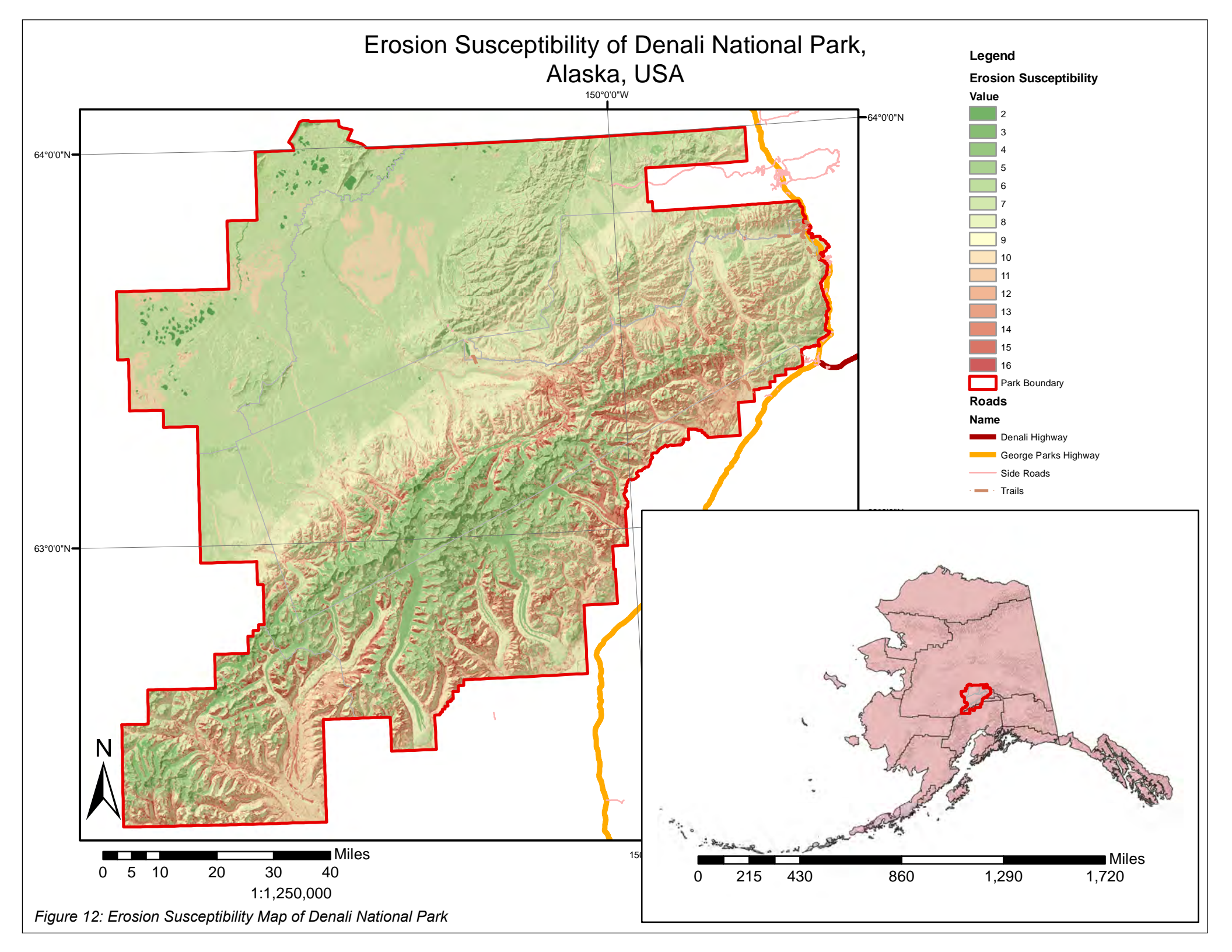

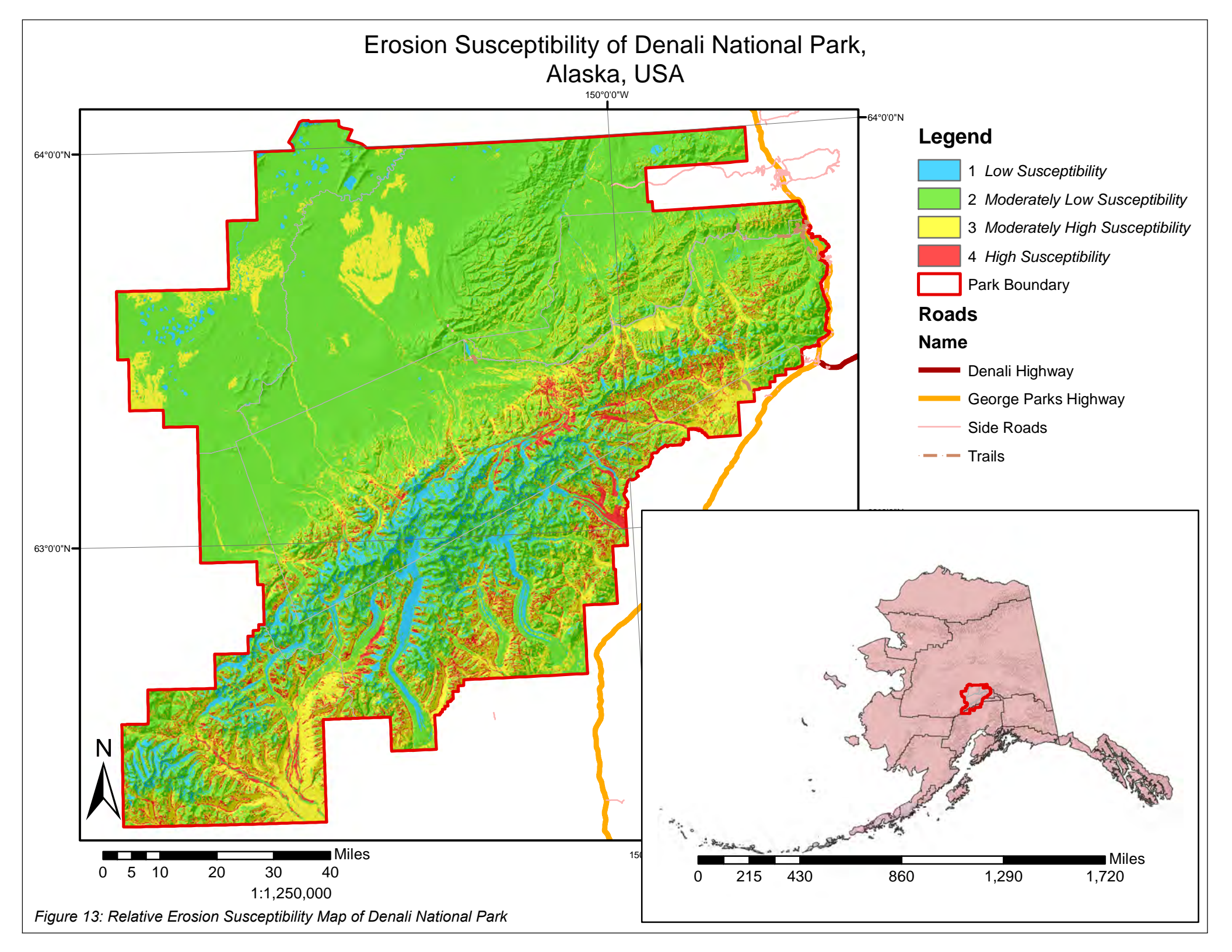

# Key Factors Affecting Runoff and Erosion in Denali National Park, Alaska, USA

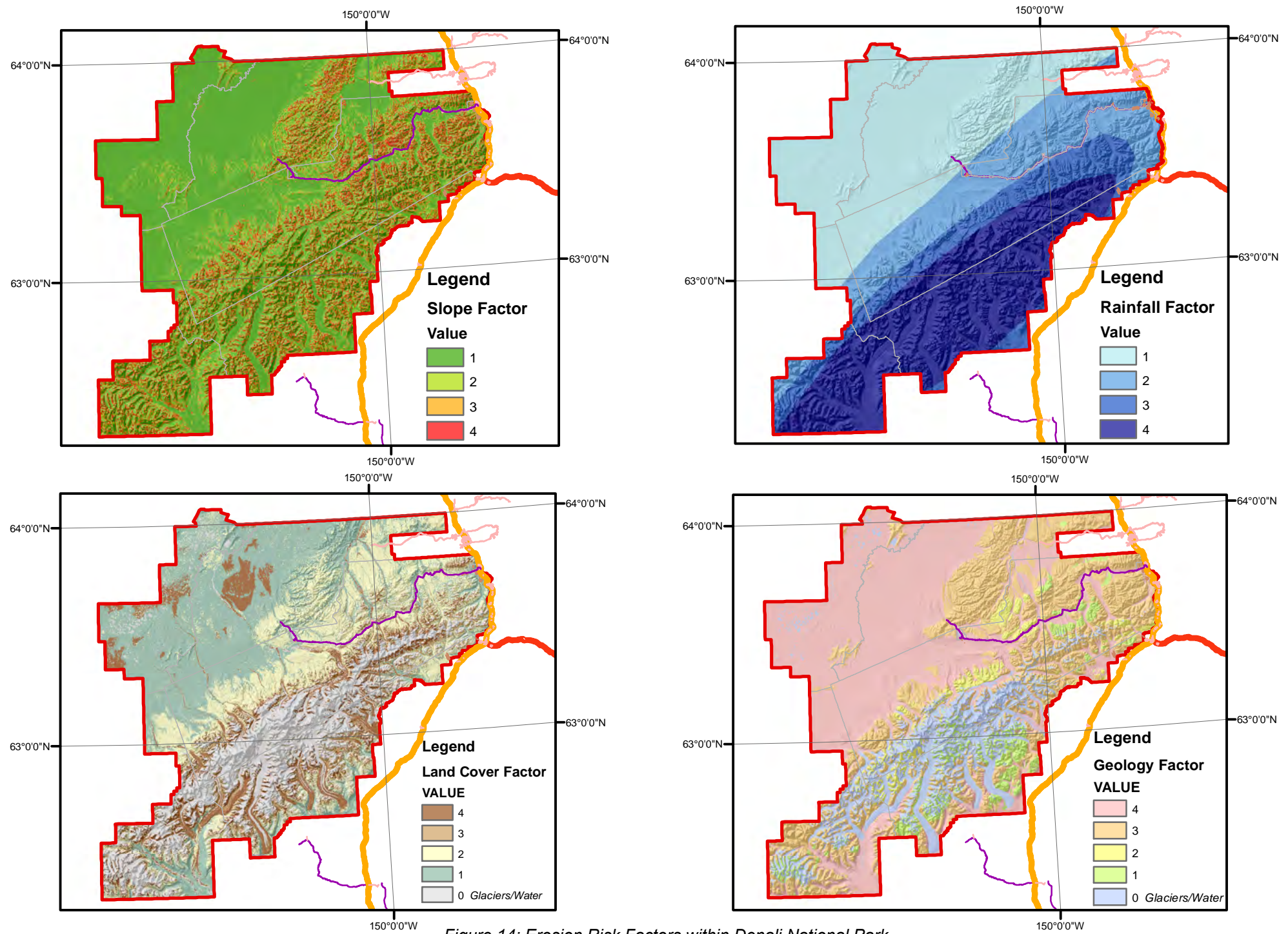

Figure 14: Erosion Risk Factors within Denali National Park

# Conclusions

The final Erosion Susceptibility Maps (Figures 12-14) show us several things. First, the primary controls on erosion susceptibility (considering only the risk factors presented above) are slope and land cover. The areas of highest erosional susceptibility are on the slope of the glaciers running northeast-southwest across the map.

Second, a majority of the area of Denali National Park has a low to moderately low erosion susceptibility. This is likely because, ignoring the glaciers, most of Denali is a relatively flat lying forest where soils are more consolidated and less prone to landslides.

This project aimed to determine which areas of Denali National Park are most prone to landslides. From an analysis of the erosion susceptibility maps it can be seen that the area's most likely to experience landslides are on the flanks of the glaciers where there are large slopes, minimal vegetative cover, and heavy rainfall.